## บทที่ ๕ การกำหนด Firewall Policy

ผู้เขียนได้ทดลองทำการติดตั้ง TMG ๒๐๑๐ ตามบทที่ ๔ ซึ่งทำตามขั้นตอนและหน้าต่างที่ ปรากฏขึ้นมาโดยตลอด พบว่า Firewall Policy ที่ติดตั้งมากับระบบเมื่อจะทำการบริหารจัดการ เครือข่ายคอมพิวเตอร์เพื่อเชื่อมออกสู่อินเทอร์เน็ตพบว่าเป็นไปด้วยความยุ่งยาก ซึ่งไม่แน่ใจว่าเป็น เพราะการติดตั้งหรืออย่างไร แต่ผู้เขียนได้ทดลองทำถึง ๓ ครั้ง ก็พบว่าเป็นปัญหาเดิมๆ อยู่ จึงคิดว่า เราจะไม่สนใจ Firewall Policy ที่ติดตั้งมาตามบทที่ ๔ แต่ผู้เขียนจะกำหนด Firewall Policy ด้วย ตนเอง ซึ่งจะทำให้ผู้อ่านเข้าใจและรู้ที่มาที่ไปพร้อมกับเรียนรู้ไปในตัวอันจะทำให้เกิดความเข้าใจมาก ยิ่งขึ้น

โดยวิธีการตั้ง Firewall Policy ด้วยตนเอง ให้ทำดังนี้

๑. ขั้นแรกเราจะลบ Firewall Policy เดิมทิ้งเสียก่อน โดยให้เปิด Forefront TMG ให้เป็น ดังรูป ๕.๑ (นำเมาส์ไปคลิกที่ Firewall Policy ตรงช่องซ้ายมือ)

| File Auton Vew Help                                                                                                    | ) (E) 📑 😑 🤉    | 9 2° 40 D                          |              |           |                                                                                                    |
|----------------------------------------------------------------------------------------------------|----------------|------------------------------------|--------------|-----------|----------------------------------------------------------------------------------------------------|
| Nicrosoft Forefort Trraet Managene<br>Discosoft Forefort Trraet Managene<br>Dashbaard<br>Monitoring<br>Coshbaard<br>Monitoring<br>Coshbaard<br>Monitoring<br>Coshbaard<br>Monitoring<br>Coshbaard<br>Monitoring<br>Coshbaard<br>Monitoring<br>Coshbaard<br>Monitoring | Fore<br>Threat | front:<br>t Management (<br>Reliex | Sateway 2010 |           | Firewall Policy<br>Statulard<br>/ Teobox / Tesks / Heb                                                                                                    |
| C-Mail Folicy                                                                                                    | Search         |                                    | P Examples   |           |                                                                                                    |
| Remote Access Policy (VPN)                                                                                                    | Order          | Name                               | Acton        | Frotocc + | Firewall Policy Tasks                                                                                                    |
| ▲ Networking<br>日子 Sylinin<br>山口ge 8 Reports<br>ジロ4dato Center<br>留作 Troubleshooting                                                                                                    | • Web Acces    | ss Policy Group<br>Blacked Web Des | 🚫 Deny       | Qim       | Publish Exchange Web<br>Clini L Arress Publish Muß Servers Publish Muß Servers Publish Web Stess Publish Non-Web Server<br>Protocols Cristic Access Rule Contigure VoIP Contigure VoIP |
|                                                                                                    | ⊒ 👅 2          | Allow Web Acces                    | 🥝 Alow       |           | Policy Editing Tasks                                                                                                    |
|                                                                                                    | 💽 Last         | Defa il que                        | S In-ny      | 😫 Al Ti   | Edill Selected Rule           Delete Sciented Rules                                                                                                    |
| · 1                                                                                                    |                |                                    |              | ▶         | A. Move Selected Rilles Drown                                                                                                    |

รูป ๕.๑

๒. นำเมาส์ไปคลิกขวาที่ Allow Web Access... แล้วเลือก Delete เพื่อลบ Firewall Policy ที่ติดตั้งตามบทที่ ๔ ซึ่งจะได้ตามรูป ๕.๒ และเมื่อคลิกปุ่ม Delete ก็จะถาม ยืนยันว่าต้องการลบ Allow Web Access for All Users หรือไม่ ตามรูป ๕.๓ ก็ให้ คลิกปุ่ม Yes

| • 🔶 🔟 🔝 🖬 😫 🕸                                                                                   |                | 9 🖲 🎡 🔁 🧐 1           | 9 🔹 🖢 🤅     | E 🖻 🔶                               |                                                           |
|-------------------------------------------------------------------------------------------------|----------------|-----------------------|-------------|-------------------------------------|-----------------------------------------------------------|
| Nicrosoft Forsfront Threat Manageme<br>Forefront IMs (WLN-RRBSESNILH<br>Cashboard<br>Monitoring | Fore<br>Threat | front<br>Management G | ateway 2010 | Ŭ.                                  | Firewall Polic<br>Standar                                 |
| Rewall Policy                                                                                   | All firewall   | Policy                |             |                                     | Toolocx Tasks Tieb                                        |
| C-Mai Folcy                                                                                     | Search         | A                     | Examples    |                                     |                                                           |
| Intrusion Prevention System     Remote Access Policy (VPN)                                      | Order          | Name                  | Acton       | Frotoce +                           | Firewall Policy Tasks                                     |
| A Networking                                                                                    | Web Acces      | s Policy Group        |             | -                                   | Publish Exchange Web                                      |
| Logs & Reports                                                                                  | I 💽 1          | Blocked Web Dec.      | . 🚫 Deny    | Properdes<br>Delete                 | Cient Access<br>Publish Mail Servers                      |
| Traubleshooting                                                                                 |                |                       |             | Сору                                | Publish SharePoint Sites                                  |
|                                                                                                 |                |                       |             | Ungroup                             | Publish Web Stes                                          |
|                                                                                                 |                |                       |             | Export Selected<br>Import to Select | Publish Non Web Server<br>Protocols<br>Create Access Rule |
|                                                                                                 |                |                       |             | Move Up<br>Disable                  | Configure VoIP<br>Configure Client Access                 |
|                                                                                                 |                | Alow Web Acces        | Alow        | Configure HITP                      |                                                           |
|                                                                                                 |                |                       |             | 1111 M                              | Policy Editing Tasks                                      |
|                                                                                                 | Pil and        | Defedition            | S Derm      | DB MIT                              | Edit Constant D. In                                       |

รูป ๕.๒

| Confirm Delete | X                              |
|----------------|--------------------------------|
|                | a dalate "Allow Wab Access for |
| All Users"?    | Delete Allow Web Accessitor    |
|                |                                |
|                |                                |
| Tes            | 110                            |

ູລູປ ໕.๓

๓. จากรูป ๕.๓ เมื่อคลิกปุ่ม Yes แล้วจะได้ตามรูป ๕.๔

| Forefront ING                                                                                                    |                                   |                                         |                                 |                      | _ [0                                                                                                    | ) ×        |
|----------------------------------------------------------------------------------------------------|-----------------------------------|-----------------------------------------|---------------------------------|----------------------|----------------------------------------------------------------------------------------------------|------------|
| File Action Vew Help                                                                                                    |                                   |                                         |                                 |                      |                                                                                                    |            |
| 💠 🔶 Ž 📅 🚺 🖬 🖄 🗳                                                                                                    | ی ک ک                             | : 💖 🖬 🍇 🧕                               | • •                             |                      |                                                                                                    |            |
| Initrosoft Fordford Toreat Vanagenei     Initrosoft Fordford Toreat Vanagenei     Softboard     Osahboard     Monitaring     Monitaring     With Access Polev     With Access Polev     Softboard Folge | Morealt<br>Forei<br>Threat<br>App | Management (<br>y Discard               | Sateway 2010<br>To save changer | s and update the cor | Firewall Poli<br>Strinta<br>Infguration, click Apply.                                                                                                | icy<br>Ind |
| Remote Access Policy (VPN) Networking                                                                                                    | Swarting                          |                                         | D Examples                      |                      | Transie (199                                                                                                    | 1          |
| System                                                                                                    | Urder 🔺                           | Name                                    | Acton                           | -rotoce +            | Firewall Policy Tasks                                                                                                    |            |
| 🥏 update Center<br>🔮 Trachleshaating                                                                                                    | E Web Acces                       | s <b>Policy Group</b><br>Blocked Web De | a 🚫 Deny                        | анти<br>Однии        | <ul> <li>Publish Exchange Web<br/>Ciant Access</li> <li>Publish Mail Servers</li> <li>Publish SharePoint Sites</li> <li>Publish Web Sites</li> </ul> | _          |
|                                                                                                    |                                   |                                         |                                 | L                    | Publish Non-Web Server<br>Protocols                                                                                                    |            |
|                                                                                                    |                                   |                                         |                                 |                      | Create Access Rule                                                                                                    |            |
|                                                                                                    |                                   |                                         |                                 |                      | Configure VoIP                                                                                                    |            |
|                                                                                                    |                                   |                                         |                                 |                      | Configure Client Access                                                                                                    |            |
| ( )                                                                                                    | 🕐 Last                            | Default rue                             | 🚫 Deny                          | (TIA)                | Policy Editing Tasks                                                                                                    |            |

ູລູປ ໕.໔

๔. จากรูป ๕.๔ ให้คลิกปุ่ม Apply จะได้ตามรูป ๕.๕

| Horefront ING                                                                                 |                                                                                                    | _ [] ×                                    |
|-----------------------------------------------------------------------------------------------|----------------------------------------------------------------------------------------------------|-------------------------------------------|
| File Action Vew Help                                                                          |                                                                                                    |                                           |
| 🗢 🎓 🖄 🖬 🚺 🖬                                                                                   |                                                                                                    |                                           |
| Introsoft Forefront Threat N     Introsoft Forefront IMs (W.IN-RK)     Toshbard     Mondaring | Anagement<br>Sessalut<br>Threat Management Gateway 2010                                                                                  | Firewall Policy<br>Standard               |
| Prewall Policy                                                                                | guration Change Description                                                                                                    | × Acply.                                  |
| C-Mail Folicy<br>Typ<br>Thruston Prev<br>Remote Accee<br>Networking                           | <ul> <li>a description for the applied changes. The description is displayed in the change tracking with<br/>nge description;</li> </ul> |                                           |
| Logs & Report                                                                                 |                                                                                                    | Policy Tasks<br>Exchange Web              |
|                                                                                               | xport You can click Export to back up the entire configuration<br>before applying the changes                                            | Mail Servers<br>SharePoint Sites          |
| F                                                                                             | Do not show the promot again Apply Cance                                                                                                 | Non-Web Server                            |
|                                                                                               |                                                                                                    | Configure VoIP<br>Configure Client Access |
| <u> </u>                                                                                      | Last Defaultrue Obery (Jal)                                                                                                    | Dicy Editing Tasks                        |

ູລູປ ໕.໕

๙. คลิกปุ่ม Apply อีกที่ จะได้ตามรูป ๕.๖

| Horefront ING                                                                                                    |                                                                                                    | _ <b>_</b> _ ×                                                                                                    |
|----------------------------------------------------------------------------------------------------|----------------------------------------------------------------------------------------------------|----------------------------------------------------------------------------------------------------|
| (* *) 🖄 🖬 🚺 🖬                                                                                                    |                                                                                                    |                                                                                                    |
| Microsoft For effort Threet Manage     Greffont IMs (WINHRBSSM     Coshboard     Monitoring                                                                                                    | ILH Forefront:<br>Threat Management Gateway 2010                                                                                       | Firewall Policy<br>Standard                                                                                               |
| Web Access Pressing Co                                                                                                    | nfouration Changes                                                                                                    | k Apply.                                                                                                    |
| Chall Foldy<br>Fulluisin Preve<br>Remote Accent<br>Active Action<br>Settern<br>System<br>System<br>S | The deciges were send to the Configuration Stange. Check configuration status to verify that changes were applied to all array memory. | OX Tasks Hep<br>Policy Tasks<br>Exchange Web<br>Vccess<br>Plad Servers<br>ShorePoint Sites<br>Web Sites<br>Non-Web Server |
|                                                                                                    |                                                                                                    | es<br>Crede AccessRule<br>Configure VoIP<br>Configure Client Access                                                       |
| 4                                                                                                    | Lost Default rule ODeny QAIT                                                                                                    | Policy Editing Tasks                                                                                                    |

รูป ๕.๖

แล้วคลิก OK จะได้ตามรูป ๕.๗

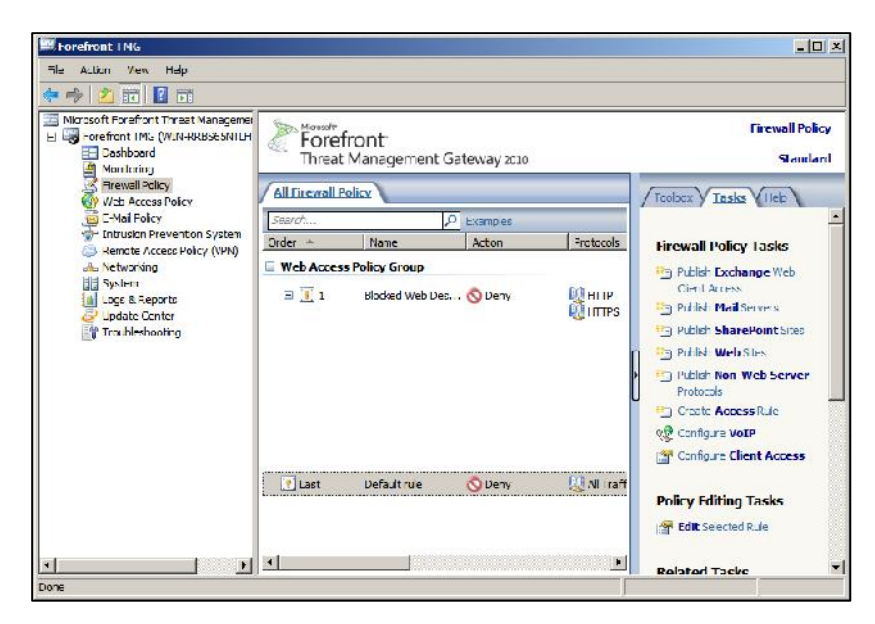

รูป ๕.๗

๖. จากรูป ๕.๗ คลิกขวาที่ Firewall Policy ที่อยู่ทางด้านซ้ายแล้วเลือกเมนู New ->
 Access Rule... ตามรูป ๕.๘

|                                    |                                             | 2 30     |                                                                              |                                          |             |                                                       |
|------------------------------------|---------------------------------------------|----------|------------------------------------------------------------------------------|------------------------------------------|-------------|-------------------------------------------------------|
| -orefrant IMS<br>Cashboar          | d<br>(WIN-KKBSESNICH                        | <b>F</b> | orefront<br>preat Management                                                 | : Gateway 2010                           |             | Firewall Polic<br>Standar                             |
| Wab Acce                           | Refrean                                     | F        | wall Policy                                                                  |                                          |             | Tooloox Tasks Hele                                    |
| C-Mail Foi                         | Export Firewal Poin<br>Import Firewal Point | /<br>/   | Name                                                                         | Acton                                    | - retecola  | Firewali Policy Tasks                                 |
| Networkin     System     Logs & Re | New<br>Al Tasks                             | •        | Exchange Web Client A<br>Mail Server Publishing P<br>SharePoint Site Publish | acess Publishing Rule<br>rule<br>ng Rule | нтр         | Publish Exchange Web<br>Cient Access     Mail Servers |
| ᡒ update O<br>🕎 Troublesh          | Нер                                         |          | Web Site Publishing Ru<br>Non-Web Server Proto<br>Access Rule                | e<br>col Publishing Rule                 | gennes      | Publish SharePoint Sites                              |
|                                    |                                             | -        |                                                                              |                                          |             | Protocola<br>Protocola                                |
|                                    | 97                                          |          |                                                                              |                                          |             | 👷 Configure VoTP<br>🎥 Configure Client Access         |
|                                    |                                             | 💽 Las    | st Defaultrue                                                                | 🚫 Deny                                   | 🛄 All Traff | Roliny Edition Lacks                                  |

ູລູປ ໕.໔

๗. เมื่อคลิกเลือก Access Rule... จะได้ตามรูป ๕.๙

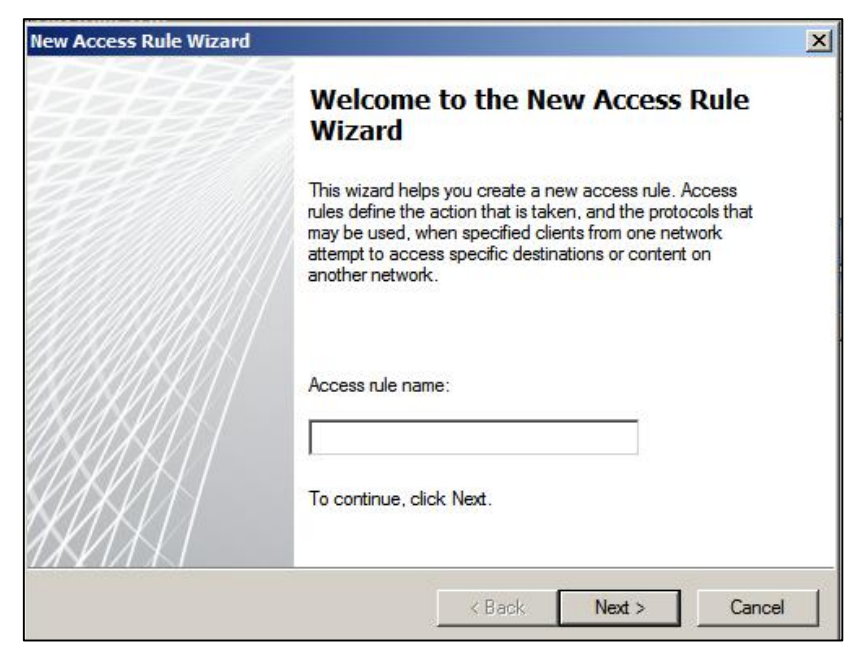

ູລູປ ໕.๙

 ๘. ในช่อง Access rule name: ให้พิมพ์ Policy ที่ต้องการและสื่อความหมาย เช่น Allow access to all web sites (แปลตามภาษาผู้เขียนก็คืออนุญาตให้เชื่อมต่อเว็บไซต์ได้) ตามรูป ๕.๑๐ แล้วคลิกปุ่ม Next

| Welcome to the New Access Rule<br>Wizard                                                                                                    |
|----------------------------------------------------------------------------------------------------|
| This wizard helps you create a new access rule. Access<br>rules define the action that is taken, and the protocols that<br>may be used, when specified clients from one network<br>attempt to access specific destinations or content on<br>another network. |
| Access rule name:<br>Allow access to all web sites                                                                                                    |
| To continue, click Next.                                                                                                    |

รูป ๕.๑๐

๙. จะได้ตามรูป ๕.๑๑ ให้คลิกเลือกช่อง 🖸 Allow (อนุญาต) แล้วคลิกปุ่ม Next

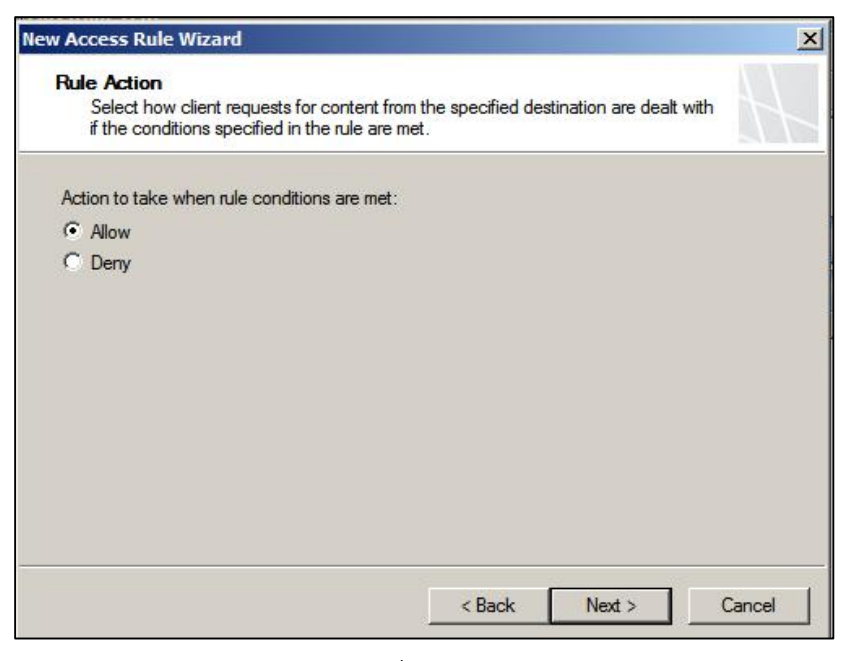

รูป ๕.๑๑

๑๐.จะได้หน้าต่าง Protocols ตามรูป ๕.๑๒ ซึ่งในช่อง This rule applies to: ให้เลือกเป็น Selected protocols

| v Access Rule Wizard                                    |        | 100.00        |
|---------------------------------------------------------|--------|---------------|
| Protocols<br>Select the protocols this rule applies to. |        | $\mathbb{H}$  |
| This rule applies to:                                   |        |               |
| Selected protocols Protocols:                           |        |               |
|                                                         |        | Add           |
|                                                         |        | Edit          |
|                                                         |        | Remove        |
|                                                         |        | Ports         |
|                                                         |        |               |
|                                                         | < Back | Next > Cancel |

รูป ๕.๑๒

๑๑.จากนั้นคลิกปุ่ม Add... จะได้หน้าต่างย่อยชื่อ Add Protocols ให้เลือก Add เข้าไป ดังนี้คือ HTTP และ HTTPS ซึ่งอยู่ภายใต้หมวด Web ตามรูป ๕.๑๓

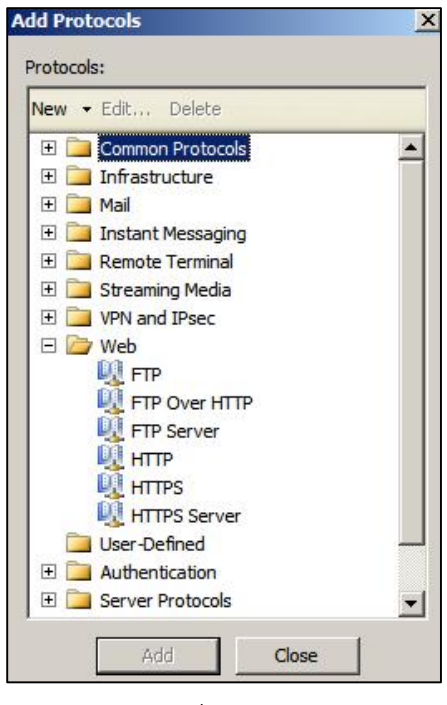

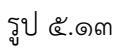

๑๒.เมื่อคลิก Add เข้าไปทั้ง ๒ ตัวแล้ว ให้คลิกที่ปุ่ม Close จะได้ตามรูป ๕.๑๔

| Protocols<br>Select the protocols this rule applies to. | ł             |
|---------------------------------------------------------|---------------|
| This rule applies to:                                   |               |
| Selected protocols                                      |               |
| Protocols:                                              |               |
| <u>Щ</u> нттр                                           | Add           |
| MI HTTPS                                                | Edit          |
|                                                         | Remove        |
|                                                         | Ports         |
|                                                         |               |
| < Back                                                  | Next > Cancel |

รูป ๕.๑๔

๑๓.คลิกปุ่ม Next ต่อไปจะได้หน้าต่าง Malware Inspection ตามรูป ๕.๑๕ ให้คลิกเลือก 💿 Enable malware inspection for this rule

| Access Rule Wizar      | ď                     |                        |                    |                 |
|------------------------|-----------------------|------------------------|--------------------|-----------------|
| Malware Inspection     | 1                     |                        |                    |                 |
| Select malware ins     | spection settings.    |                        |                    | 11              |
| Enable malware instant | spection for this rul | e                      |                    |                 |
| C Do not enable mai    | ware inspection for   | this rule              |                    |                 |
|                        |                       |                        |                    |                 |
|                        |                       |                        |                    |                 |
|                        |                       |                        |                    |                 |
|                        |                       |                        |                    |                 |
| For malware globally.  | inspection to be a    | pplied to this rule, i | malware inspection | must be enabled |
| elp about malware insp | ection.               |                        |                    |                 |
|                        |                       |                        |                    |                 |
|                        |                       | < Back                 | Next >             | Cancel          |

รูป ๕.๑๕

๑๔.คลิกปุ่ม Next ต่อไปจะได้หน้าต่าง Access Rule Sources ตามรูป ๕.๑๖

| This rule applie | s to traffic from the | ese sources: |   |        |
|------------------|-----------------------|--------------|---|--------|
|                  |                       |              |   | Add    |
|                  |                       |              |   | Edit   |
|                  |                       |              |   | Remove |
|                  |                       |              | - |        |
|                  |                       |              |   |        |
|                  |                       |              |   |        |

รูป ๕.๑๖

๑๕.ให้คลิกปุ่ม Add... จะได้หน้าต่างย่อย Add Network Entities ตามรูป ๕.๑๗ เพื่อเลือก เครือข่ายต้นทาง ให้เลือก Internal ซึ่งอยู่ภายใต้หมวด Networks แล้วคลิก Add และ Close ตามลำดับ

| Vew + | Edit Delete             |  |
|-------|-------------------------|--|
| 🗆 🗁   | Networks                |  |
|       | External                |  |
|       | 📥 Internal              |  |
|       | 📥 Local Host            |  |
|       | duarantined VPN Clients |  |
|       | VPN Clients             |  |
| + 🚞   | Network Sets            |  |
|       | Computers               |  |
| + 🚞   | Computer Sets           |  |
| H 🚞   | Address Ranges          |  |
|       | Subnets                 |  |
|       |                         |  |
|       |                         |  |
|       |                         |  |
|       |                         |  |
|       |                         |  |

๑๖.เมื่อเลือกเครือข่ายต้นทางแล้ว จะได้ตามรูป ๕.๑๘ ซึ่งในช่อง This rule applies to traffic from these sources: จะเป็น Internal

| ccess Rule Sources                            |                                          |      |
|-----------------------------------------------|------------------------------------------|------|
| This rule will apply to traffic originating   | from the sources specified in this page. |      |
| his rule applies to traffic from these source |                                          |      |
|                                               | Ad                                       | id   |
|                                               | Ed                                       | lit  |
|                                               | Ren                                      | nove |
|                                               |                                          |      |
|                                               |                                          |      |
|                                               |                                          |      |
|                                               |                                          |      |
|                                               |                                          |      |

รูป ๕.๑๘

ด๗.จากรูป ๕.๑๘ ให้คลิกปุ่ม Next จะได้หน้าต่าง Access Rule Destination (เครือข่าย ปลายทาง) ตามรูป ๕.๑๙

| nis rule applies to traf | fic sent to these des | tinations: |        |
|--------------------------|-----------------------|------------|--------|
| 12                       |                       |            | Add    |
|                          |                       |            | Edit   |
|                          |                       |            | Remove |
|                          |                       |            |        |
|                          |                       |            |        |
|                          |                       |            |        |

รูป ๕.๑๙

๑๘.ให้คลิกปุ่ม Add... จะได้หน้าต่างย่อย Add Network Entities ตามรูป ๕.๒๐ เพื่อเลือก เครือข่ายปลายทาง ให้เลือก External ซึ่งอยู่ภายใต้หมวด Networks แล้วคลิก Add และ Close ตามลำดับ

| w | Edit Delete               |
|---|---------------------------|
| 1 | Networks                  |
|   | External                  |
|   | 📥 Internal                |
|   | 📥 Local Host              |
|   | - Quarantined VPN Clients |
|   | VPN Clients               |
|   | Network Sets              |
|   | Computers                 |
|   | Computer Sets             |
|   | Address Ranges            |
|   | Subnets                   |
|   | Domain Name Sets          |
|   | URL Categories            |
|   | URL Category Sets         |
|   | URL Sets                  |

รูป ๕.๒๐

๑๙.เมื่อเลือกเครือข่ายปลายทางแล้ว จะได้ตามรูป ๕.๒๑ ซึ่งในช่อง This rule applies to traffic sent to these destination: จะเป็น External

| This rule will apply to traffic sent from the rule in this page.  | sources to the destinations specified |
|-------------------------------------------------------------------|---------------------------------------|
| nis rule applies to traffic sent to these destination<br>External | Add                                   |
|                                                                   | Edit                                  |
|                                                                   | Remove                                |
|                                                                   |                                       |
|                                                                   |                                       |
|                                                                   |                                       |

รูป ๕.๒๑

๒๐.คลิก Next จะได้หน้าต่าง User Sets ตามรูป ๕.๒๒ ซึ่งก็มีค่า All Users ให้มาแล้ว (ถ้า ไม่มีก็ให้คลิก Add... แล้วเลือก All Users)

| Access Rule Wizard                                                |                                               |        |
|-------------------------------------------------------------------|-----------------------------------------------|--------|
| User Sets<br>You can apply the rule to rea<br>specific user sets. | quests from all users. Or, you can limit acce | ss to  |
| This rule applies to requests from                                | the following user sets:                      | Add    |
|                                                                   |                                               | Edit.  |
|                                                                   |                                               |        |
|                                                                   |                                               | henove |
|                                                                   |                                               |        |
|                                                                   |                                               |        |
|                                                                   |                                               |        |
|                                                                   |                                               |        |
|                                                                   |                                               | Consul |

รูป ๕.๒๒

๒๑.เมื่อคลิก Next จะได้หน้าต่าง Completing the New Access Rule Wizard ตามรูป

|          | Completing the New Access Rule<br>Wizard                                                                                     |
|----------|----------------------------------------------------------------------------------------------------|
|          | You have successfully completed the New Access Rule<br>Wizard. The new Access Rule will have the following<br>configuration: |
|          | Name:<br>Allow access to all web sites<br>Action:<br>Allow<br>Traffic:<br>HTTP,HTTPS<br>Malware Inspection:<br>Enabled       |
| KKKK I – | To close the wizard, click Finish.                                                                                           |

รูป ๕.๒๓

๒๒.ให้คลิก Finish จะได้ตามรูป ๕.๒๔

டீ. ©ள

| File Action Vew Help                                                                                                    |                                                                                                    |                         |         |                        |                                                     |
|----------------------------------------------------------------------------------------------------|----------------------------------------------------------------------------------------------------|-------------------------|---------|------------------------|-----------------------------------------------------|
| 🎋 🏓 Ž 📅 📓 🖬 😫 🍋                                                                                                    | 🚰 🗙 🏵 🤇                                                                                                    | 😍 🗗 🔬 💽 📀               | 🚰 🎪 ] 🖂 | 8                      |                                                     |
| Nou wolf Far of ar LT in set Mainsgemei Torefront IMs (WIN480555MILH Coohboard Manchainy Manchainy Freewell Policy Cooh Folgy Cooh Folgy Cooh | Korstr     Forefront     Threat Management Gateway 2010     Apply Discard To save charges and update the cor     Old Eleveral Rollor |                         |         |                        | Firewall Polic<br>Standar<br>figuraton, dick Apply. |
| Remote Access Policy (VPN)     Notworking     Josten     Josten     Josten     Josten     Josten     Josten     Josten     Josten     Traublashooting                                                                                                    | Scarof<br>Order A                                                                                                    | Name<br>Blacked Web Dea | Acton   | Arctocc •              | Firewall Policy Tacks                               |
|                                                                                                    | E 💽 2                                                                                                    | Allow access to a       | 🥝 Alow  | рания<br>С ните<br>ППТ | 🚰 Configure Client Access                           |
| 1                                                                                                    | 🕐 Lost                                                                                                    | Default rule            | 🚫 Dепу  | NIT _                  | Policy Editing Tasks                                |

ર્રુની હૅ.७હ

๒๓.จากรูป ๕.๒๔ ให้คลิกปุ่ม Apply จะได้ตามรูป ๕.๒๕

| Horefront ING                                                                                                    |                                                                                                    | _ [] ×                                                 |
|----------------------------------------------------------------------------------------------------|----------------------------------------------------------------------------------------------------|--------------------------------------------------------|
| He Albon Vev Hap                                                                                                    |                                                                                                    |                                                        |
| Nicrosoft Forefort Threat Manageme     Jicrosoft Forefort Threat Manageme     Jorefront IMs (WUN-RRBSESMILE     Dashboard     Monitoring     Recentl Action | Forefront<br>Threat Management Gateway 2020                                                                            | Firewall Policy<br>Standard                            |
| Wtb Access Configuration                                                                                                    | Change Description<br>vize for the appied changes. The description is displayed in the change tracking with<br>plions: | y.                                                     |
| System                                                                                                    | You, can dick Export to back up the entire contiguration                                                               | Policy Tasks<br>Exchange Web<br>Access<br>Mail Servers |
| T Do not sh                                                                                                    | before applying the changes w this promot again     Apply     Cance                                                    | Web Sites<br>Web Sites<br>Non-Web Server<br>No         |
|                                                                                                    | 2 Alon sccess to a @Alon UIITT                                                                                         | Configure VoIP<br>Configure Client Access              |
| ۲ <u>ه</u>                                                                                                    | Last Defaultrue ODeny Walling                                                                                          | Dicy Editing Tasks                                     |

รูป ๕.๒๕

๒๔.ให้คลิกปุ่ม Apply จะได้ตามรูป ๕.๒๖

| 🕮 Forefront 1 HG                                                                                                    | _ D ×                                                                   |
|----------------------------------------------------------------------------------------------------|-------------------------------------------------------------------------|
| File Action Vew Help                                                                                                    |                                                                         |
| 🗢 🔶 💼 📓 🗃                                                                                                    |                                                                         |
| Marcadoff Pareff at IT real Mainingement     Greefmont IMs (WILHARDSSMILH     Goodford Maintering)     Municiping     Magnetization                                                                  | Firewall Policy<br>Standard                                             |
| Wab Access PC Saving Configuration Changes                                                                                                    | k Apply.                                                                |
| Chair Folder     Tota Same Force     And Folder     The decays were seven to the Configuration Statege, the k     Configuration States to verify that changes were applied to all array     members. | OK Tasks Heb                                                            |
| C update Center Troublishootin Existing clent connections will be resvaluated according to the new configuration. Client connections and matching the newly enforced put                             | Exchange Web<br>Vocess<br>Mail Servero<br>ShorePoint Sites<br>Web Sites |
| More about <u>Soley enforcement</u>                                                                                                    | Non-Web Server                                                          |
| = 📢 2 Alow access to a 🖉 Alow 👔                                                                                                    | HIII<br>Credit Access R de<br>Configure VoIP<br>Canfigure Client Access |
| 👔 Last Default rue 🚫 Deny 🥹                                                                                                    | All Tire Policy Editing Tasks                                           |
|                                                                                                    | Edit Seected Rule                                                       |

รูป ๕.๒๖

๒๕.เสร็จแล้วให้คลิกปุ่ม OK จะได้ตามรูป ๕.๒๗

| • 🔶 🗾 🔟 🖬                                                                                       |                                             |                   |          |                 |                                                                                                    |  |
|-------------------------------------------------------------------------------------------------|---------------------------------------------|-------------------|----------|-----------------|----------------------------------------------------------------------------------------------------|--|
| Nkrosoft Forefront Threat Managemer<br>Forefront IMS (WIN-488565MILH<br>Cashboard<br>Monitoring | Forefront<br>Threat Management Gateway 2010 |                   |          |                 | Firewall Policy<br>Stemlard                                                                                                    |  |
| Rrewall Policy                                                                                  |                                             |                   |          |                 |                                                                                                    |  |
| C-Mai Foicy                                                                                     | Search                                      | 9                 | Examples |                 |                                                                                                    |  |
| Intrusion Prevention System                                                                     | Order +                                     | Name              | Acton    | Frotoce +       | Firewall Policy Tasks                                                                                                    |  |
| Networking     System     System     Lodate Center     Trai bleshooting                         | ∃ 1                                         | Blocked Web Des   | 🚫 Deny   | Шнтв            | Publish Exchange Web<br>Circl Acress     Publish Mail Servers     Publish Mail Servers     Publish MarkSates     Publish Non-Web Server<br>Protocols     Contic AccessRule     @ Contic, AccessRule |  |
|                                                                                                 | E 💽 2                                       | Allow access to a | . 🥝 Alow | СС НТВ<br>ОДНГВ | Configure Client Access                                                                                                    |  |
|                                                                                                 | 💽 Last                                      | Default rule      | 🚫 Deny   | 😡 Alth          | Policy Editing Tasks                                                                                                    |  |
| 1 1                                                                                             |                                             | 1                 |          |                 | X Delete Sciected Rules                                                                                                    |  |

รูป ๕.๒๗

เมื่อมาถึงตอนนี้ เราได้สร้าง Policy บน TMG ๒๐๑๐ สำหรับการเชื่อมออกสู่อินเทอร์เน็ต เสร็จเรียบร้อยแล้ว เครื่องเซิร์ฟเวอร์ของเราก็สามารถนำมาบริหารจัดการเครือข่ายในโรงเรียนได้แล้ว ดังนั้นตอนนี้เครื่องเซิร์ฟเวอร์ของเราก็เป็นพร็อกซี่ (Proxy) แล้ว เครื่องลูกข่ายที่จะออกสู่ อินเทอร์เน็ต เราสามารถใช้เครื่องเซิร์ฟเวอร์นี้บริหารจัดการเครือข่ายในโรงเรียนได้

ในบทต่อไปจะเป็นการจัดการกับเครื่องลุกข่ายในการจะออกสู่อินเทอร์เน็ต และการบริหาร จัดการเบื้องต้น